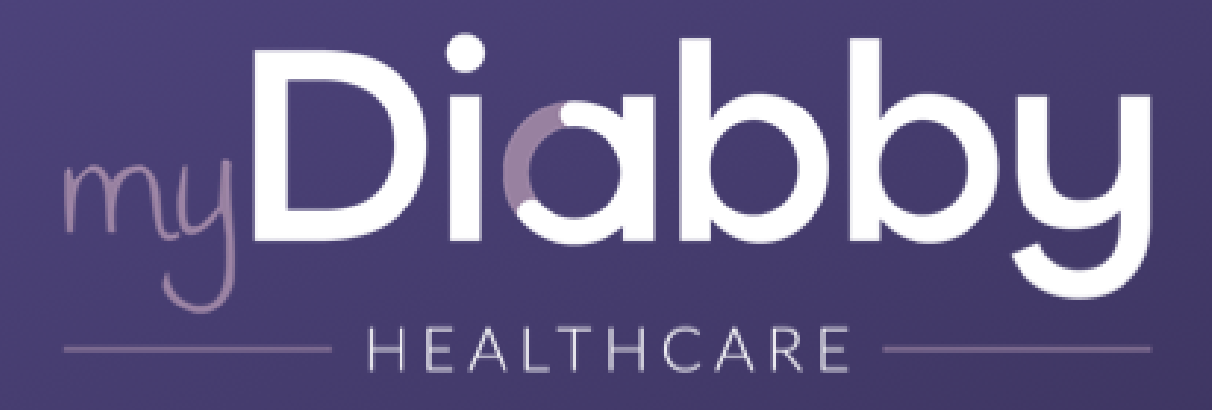

Fernüberwachungssoftware für das Diabetesmanagement

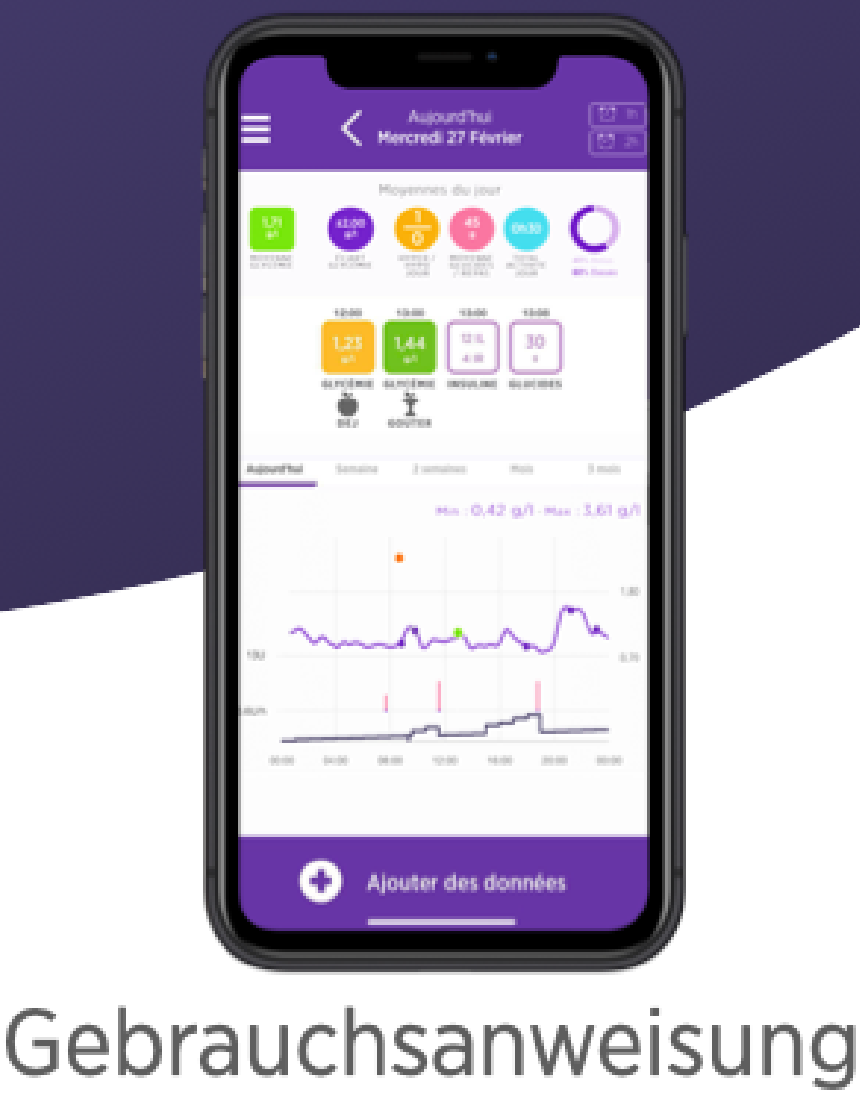

Patient

Packungsbeilage anwendbar ab Version 2.11.0 des Medizinprodukts

**^** 

MDHC SAS 66 avenue des Champs Elysées 75008 Paris FRANCE

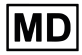

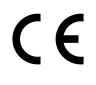

CH REP

Arazy Group Swiss GmbH Bruderholzallee 53 4059 Basel, Schweiz swiss.ar@arazygroup.com

Bitte lesen Sie aufmerksam und vollständig diese Gebrauchsanleitung, bevor Sie myDiabby Healthcare benutzen, denn sie enthält notwendige Informationen für das gute Verständnis und den Gebrauch der Software.

Diese Anleitung ist auch Online verfügbar. Sie können sie herunterladen und auf Ihrem Endgerät speichern (Computer, Smartphone, Tablet).

Bewahren Sie ein Exemplar dieser Anleitung auf, es könnte sein, dass Sie diese später noch brauchen.

Eine technische Unterstützung steht zur Verfügung, um Sie beim Gebrauch von myDiabby Healthcare zu begleiten.

Für alle Fragen zum Gebrauch von myDiabby Healthcare kontaktieren Sie bitte den technischen Hilfsdienst per E-Mail unter support@mydiabby.com oder per Telefon unter +33 1 76 40 01 78 (Frankreich) oder +32 2 320 11 96 (Belgien) (Mon - Fr 09h-17h00, außer an Feiertagen). Ein Online-Hilfsdienst steht ebenfalls zur Verfügung unter https://help.mydiabby.com.

© 2023 MDHC - myDiabby Healthcare. Alle Rechte vorbehalten.

# Zusammenfassung der Anleitung

| 1. Indikationen                                                                             | 3      |
|---------------------------------------------------------------------------------------------|--------|
| 1.1. Bestimmungsmäßige Verwendung                                                           | 3      |
| 1.2. Indikationen                                                                           | 3      |
| 1.3. Kontraindikationen                                                                     | 3      |
| 1.4. Nutzergruppen, die zur Verwendung des Produktes bestimmt sind                          | 3      |
| 2. Klinischer Nutzen                                                                        | 3      |
| 3. Funktionsprinzip                                                                         | 3      |
| 3.1. Funktionen                                                                             | 4      |
| 3.2. Technische Hilfestellung                                                               | 7      |
| 3.3. Geräte, die man an myDiabby Healthcare anschließen oder von dort herunterlade kann     | n<br>7 |
| 4. Voraussetzungen für die Benutzung und Gebrauchsanleitung                                 | 10     |
| 4.1. Voraussetzungen                                                                        | 10     |
| 4.2. Schritte für die Nutzung des Patientenportal                                           | 10     |
| 4.2.1. Installation und Einrichtung des Patientenkontos                                     | 10     |
| 4.2.2. Nutzung der Patienten-App für die Patienten, die an Diabetes Typ 1 oder Typ 2 leiden | 15     |
| 4.2.3. Nutzung der Patienten-App für die Patienten, die an Schwangerschaftsdiabetes leiden  | 20     |
| 4.3. Datenexport aus einem myDiabby Healthcare-Konto                                        | 25     |
| 5. Warnung und Vorsichtsmaßnahmen                                                           | 27     |
| 6. Nebenwirkungen                                                                           | 28     |
| 7. Entsorgung                                                                               | 28     |
| 7.1. Löschung des Benutzerkontos (ab Version 2.7.10.)                                       | 28     |
| 7.1.1. Patienten                                                                            | 28     |
| 7.1.2. Angehörige der Heilberufe                                                            | 30     |
| 7.2. Deinstallieren der App vom Smartphone (Patienten)                                      | 30     |
| 7.3. Was Ihre personenbezogenen Daten betrifft                                              | 31     |

### 1. Indikationen

#### 1.1. Bestimmungsmäßige Verwendung

myDiabby Healthcare soll den glykämischen Status von Diabetikern aus der Ferne überwachen und ihr medizinisches Team im Falle abnormaler Blutzuckerwerte informieren, um eine schnelle Patientenbehandlung zu ermöglichen.

#### 1.2. Indikationen

myDiabby Healthcare ist für die Fernüberwachung von erwachsenen und pädiatrischen Patienten mit Typ-1- oder Typ-2-Diabetes und Patienten mit Schwangerschaftsdiabetes indiziert.

#### 1.3. Kontraindikationen

Die Verwendung von myDiabby Healthcare ist im folgenden Fall kontraindiziert: Der Patient oder die Pflegekraft ist physisch oder psychisch nicht in der Lage, myDiabby Healthcare nach Einschätzung des medizinischen Fachpersonals zu verwenden, das den Patienten in ein Fernüberwachungsprojekt einbeziehen möchte.

#### 1.4. Nutzergruppen, die zur Verwendung des Produktes bestimmt sind

Die Software myDiabby Healthcare ist bestimmt zur Verwendung:

- Von Patienten, Erwachsenen und Kindern, mit Typ-1- oder Typ-2-Diabetes und Patienten mit Schwangerschaftsdiabetes.
- Von Hilfskräften von erwachsenen und pädiatrischen Patienten mit Typ-1- oder Typ-2-Diabetes und Patienten mit Schwangerschaftsdiabetes.
- Von Angehörigen der Heilberufe, die mit der Behandlung von Diabetes vertraut sind.

# 2. Klinischer Nutzen

myDiabby Healthcare ermöglicht eine engmaschige Überwachung durch medizinische Teams, verbessert die Patientenselbstüberwachung mit erhöhtem Engagement und erhöhter Compliance im Rahmen eines umfassenden Diabetesmanagements.

# 3. Funktionsprinzip

myDiabby Healthcare besteht aus einem Portal für Patienten und einem Portal für Angehörige der Heilberufe. Die im Portal gesammelten Überwachungs- und Behandlungsdaten des Patienten werden anhand der vom medizinischen Fachpersonal auf

der Plattform festgelegten Parameter analysiert, um ganz bestimmte Warnungen auszulösen, wenn die glykämischen Ergebnisse der Patienten die Schwellwerte überschreiten.

#### 3.1. Funktionen

myDiabby Healthcare weist die folgenden Funktionen auf:

• Ein Patientenportal: Dieses ist über die App "myDiabby" zugänglich. Sie können es in den Stores von Apple und Android (AppStore & Google Play Store) für Ihr Smartphone herunterladen, und es auch von einem Internet-Browser aus in seiner Webapp-Version bedienen.

Das Patientenportal bietet Ihnen:

• Das Patientenportal bietet Ihnen:

> Ein digitales Diabetes-Überwachungstagebuch mit Eintrag von Überwachungsdaten wie Blutzucker, verabreichte Insulindosen und orale Behandlungen, Inhalt der eingenommenen Mahlzeiten, durchgeführte körperliche Aktivität, Gewicht, HbA1c, Ketone, Blutdruck und alle anderen relevanten Informationen zum Verständnis der Erkrankung.

> Eine Verbindung zu Diabetes-Überwachungs- und -Behandlungsgeräten für die einfache Dateneingabe in die myDiabby Healthcare-App, wie z. B. Kapillarblutzucker-Messgeräte, kontinuierliche Blutzuckersensoren, Insulinpumpen, Stecker von Insulin-pen oder andere Arten von Geräten, die bei der Behandlung von Diabetes verwendet werden. Die gesamten Informationen zur Verbindung finden Sie auch unter <u>https://help.mydiabby.com</u>

> Eine optische Darstellung der Tendenzen und Daten des Patienten für ein besseres Verständnis seiner/ihrer Pathologie.

> Zugang zu den Zielen, die vom medizinischen Team festgelegt wurden, genauso wie zu den evtl. Änderungen der Behandlung, die vom Team empfohlen werden (Optional und nur für die Patienten, die mit einem Betreuungsteam von myDiabby Healthcare verbunden sind).

> Die gemeinsame Nutzung von Unterlagen und Verschreibungen zusammen mit dem medizinischen Team, welches mit der Betreuung der Diabetes des Patienten betraut ist. (Optional und nur für die Patienten, die mit einem Betreuungsteam auf myDiabby Healthcare verbunden sind).

> Ein gesichertes System zum Austausch von Nachrichten mit dem oder den Betreuungsteams, die für den Patienten auf myDiabby Healthcare zuständig sind. (Optional und nur für die Patienten, die mit einem Betreuungsteam auf myDiabby Healthcare verbunden sind). > Eine Bibliothek mit Materialien zur therapeutischen Fortbildung und Informationen zur Diabetes im Alltag, welche durch das für den Patienten bei myDiabby Healthcare zuständige Betreuungsteam individuell angepasst werden können. (Optional und nur für die Patienten, die mit einem Betreuungsteam auf myDiabby Healthcare verbunden sind).

> Die Historie der vergangenen und zukünftigen medizinischen Maßnahmen in Verbindung mit der Behandlung der Diabetes.

> Ein Modul zur Fernbetreuung ermöglicht dem Patienten die Fernbetreuung durch das Betreuungsteam von myDiabby Healthcare. (Optional und nur für die Patienten, die mit einem Betreuungsteam auf myDiabby Healthcare verbunden sind).

• Ein Portal für Angehörige der Heilberufe: Von einem Internetbrowser in seiner WebApp-Version zugänglich.

Das Portal für Heilberufe bietet:

> Der Zugang zur Liste von Patienten, die mithilfe von myDiabby Healthcare überwacht werden und die über die Plattform daran teilnehmen

> Der Zugang zur Gesamtheit aller Daten für die Überwachung der Diabetes, die vom Patienten (manuell oder automatisch übertragen) auf myDiabby Healthcare mitgeteilt wurden.

> Eine optische Darstellung im Format "Modell AGP", als Wochenkalender oder Blutzucker-Kontrollbuch, ermöglicht eine leichtere Interpretation der Ergebnisse der Überwachung und der Tendenzen des Diabetes-Patienten.

> Die Parametrierung der Behandlungsziele jedes einzelnen Patienten.

> Durch das medizinische Fachpersonal anpassbare Alarme, um über Patienten informiert zu werden, deren Daten, die über ein verbundenes Objekt auf der Plattform eingegeben oder übertragen wurden, die festgelegten Alarm-Schwellwerte überschreiten.

> Eine medizinische Patientenakte ermöglicht das Sammeln von wichtigen klinischen und Kontext-Informationen innerhalb der Behandlung des Patienten.

> Eine Registerkarte "Behandlung" ermöglicht einem Angehörigen der Heilberufe, dem Patienten Empfehlungen zur Anpassung der Behandlung vorzuschlagen und die Historie dieser Änderungen zu verfolgen.

> Eine Registerkarte "Sprechstunde" ermöglicht die Nachverfolgung der

vergangenen und zukünftigen medizinischen Maßnahmen im Rahmen der Behandlung des Diabetes-Patienten.

> Ein Koordinationstool ermöglicht es mehreren Angehörigen der Heilberufe und/oder Institutionen, im Rahmen der Behandlung des Patienten tätig zu werden, dank eines gemeinsamen Zugangs zur Patientenakte auf MyDiabby Healthcare.

> Ein gesicherter Austausch von Nachrichten, um mit dem Patienten und/oder anderen Angehörigen der Heilberufe zu kommunizieren, die mit der Patientenakte auf myDiabby Healthcare verbunden sind.

> Ein Modul zur Fernbetreuung, mit dem ein Angehöriger der Heilberufe mit den diesem zugeordneten Patienten auf myDiabby Healthcare Video-Fernsprechstunden abhalten kann.

> Die Erstellung von Berichten der Patientendaten über einen bestimmten Zeitraum.

> Ein Statistikmodul für die gesamte Gruppe der Patienten, welche dieser Angehörige der Heilberufe betreut.

• Eine Software, die man lokal auf einem Computer (Windows oder Mac) installieren kann: "myDiabby Uploader" Diese für Patienten und Angehörige der Gesundheitsberufe vorgesehene zu installierende Software ermöglicht das Herunterladen von Daten von bestimmten Blutzuckermessgeräten oder -sensoren und Insulinpumpen per kabelgebundener Übertragung, um sie an die Software von myDiabby Healthcare zu senden. Um diese Software herunterzuladen und zu installieren, besuchen Sie bitte <u>https://mydiabby.com/uploader</u> und folgen Sie den Anleitungen.

**Hinweis:** Diese 3 oben beschriebenen Portale sind alle in Echtzeit über Internet an die Cloud myDiabby Healthcare angeschlossen und ermöglichen eine Kommunikation und eine sofortige gemeinsame Nutzung der Daten zwischen den Konten der Nutzer auf den verschiedenen Trägern und zwischen den Konten der Patienten und denen der Angehörigen der Heilberufe auf myDiabby Healthcare.

**Hinweis:** Für Anleitungen zur Verbindung und zum Herunterladen der Daten der verschiedenen medizinischen Geräte auf der Plattform myDiabby Healthcare besuchen Sie bitte die Website <u>help.mydiabby.com</u> wo Sie die Verfahren zur Anbindung der verschiedenen Geräte an die Plattform nachlesen können.

#### 3.2. Technische Hilfestellung

Für alle Fragen zur Nutzung von myDiabby Healthcare nehmen Sie bitte Kontakt mit der technischen Hilfestellung auf, telefonisch unter +33 1 76 40 01 78 (Frankreich) oder +32 2 320 11 96 (Belgien) (Mon - Fr 09h00-17h00) oder per E-Mail unter <u>support@mydiabby.com</u>

Ein Zentrum für Onlinehilfe ist ebenfalls verfügbar auf help.mydiabby.com

Für die Angehörigen der Heilberufe, die Zugang zum Portal für Angehörige der Heilberufe von myDiabby Healthcare haben, ist die technische Hilfestellung per Chat von Montag bis Freitag zwischen 09:00 und 18:00 (17:00 am Freitag) verfügbar, hierfür auf die Schaltfläche "Hilfestellung" rechts unten am Bildschirm klicken.

#### 3.3. Geräte, die man an myDiabby Healthcare anschließen oder von dort herunterladen kann

| Art des Geräts                      | Hersteller | Modell                                      | Art der gemeinsamen<br>Nutzung von Daten                                      |
|-------------------------------------|------------|---------------------------------------------|-------------------------------------------------------------------------------|
| Lesegerät für kapilläre<br>Glykämie | Fora       | Diamond Mini                                | Bluetooth auf Mobil-App                                                       |
| Lesegerät für kapilläre<br>Glykämie | Lifescan   | OneTouch Verio Flex                         | Bluetooth auf Mobil-App <sup>1</sup> +<br>über API der App OneTouch<br>Reveal |
| Lesegerät für kapilläre<br>Glykämie | Lifescan   | OneTouch Verio<br>Reflect                   | Bluetooth auf Mobil-App <sup>1</sup> +<br>über API der App OneTouch<br>Reveal |
| Lesegerät für kapilläre<br>Glykämie | Lifescan   | OneTouch Ultra Plus<br>Reflect <sup>2</sup> | Bluetooth auf Mobil-App <sup>1</sup>                                          |
| Lesegerät für kapilläre<br>Glykämie | Ascensia   | Contour next One                            | Bluetooth auf Mobil-App                                                       |
| Lesegerät für kapilläre<br>Glykämie | Ascensia   | Contour next                                | Bluetooth auf Mobil-App                                                       |
| Lesegerät für kapilläre<br>Glykämie | Roche      | Accu-chek Guide                             | Bluetooth auf Mobil-App                                                       |
| Lesegerät für kapilläre<br>Glykämie | Roche      | Accu-chek Mobile                            | Bluetooth auf Mobil-App                                                       |

Die Software myDiabby Healthcare verarbeitet Daten aus den folgenden Geräten:

| Lesegerät für kapilläre<br>Glykämie | Dinno Santé | Dinno Premier<br>CareSens N | Bluetooth auf Mobil-App                                                                                                 |
|-------------------------------------|-------------|-----------------------------|----------------------------------------------------------------------------------------------------|
| Lesegerät für kapilläre<br>Glykämie | Ypsomed     | mylife Unio Neva            | Über API der App mylife                                                                                                 |
| Lesegerät für kapilläre<br>Glykämie | Menarini    | Glucofix® Tech              | NFC auf Smartphone<br>(kabellos)                                                                                        |
| Lesegerät für kapilläre<br>Glykämie | Menarini    | Glucofix® Tech 2K           | NFC auf Smartphone<br>(kabellos)                                                                                        |
| Glykämie-Permanentse<br>nsor        | Abbott      | FreeStyle Libre             | Kabelgebunden auf<br>Smartphone Android,<br>Kabelgebunden auf myDiabby<br>Uploader, Import von Dateien<br>für CSV-Daten |
| Glykämie-Permanentse<br>nsor        | Abbott      | FreeStyle Libre 2           | Import von Dateien für<br>CSV-Daten                                                                                     |
| Glykämie-Permanentse<br>nsor        | Medtronic   | Enlite                      | Über Lesegerät Contour next<br>link 2.4 in USB auf myDiabby<br>Uploader                                                 |
| Glykämie-Permanentse<br>nsor        | Dexcom      | G4                          | Über API Dexcom Clarity                                                                                                 |
| Glykämie-Permanentse<br>nsor        | Dexcom      | G5                          | Über API Dexcom Clarity                                                                                                 |
| Glykämie-Permanentse<br>nsor        | Dexcom      | G6                          | Über API Dexcom Clarity,<br>Kabelgebunden über Pumpe<br>Tandem t:slim X2 auf<br>myDiabby Uploader                       |
| Insulinpumpe                        | Medtronic   | 523                         | Über Lesegerät Contour next<br>link in USB auf myDiabby<br>Uploader                                                     |
| Insulinpumpe                        | Medtronic   | 723                         | Über Lesegerät Contour next<br>link in USB auf myDiabby<br>Uploader                                                     |
| Insulinpumpe                        | Medtronic   | Veo                         | Über Lesegerät Contour next<br>link in USB auf myDiabby<br>Uploader                                                     |
| Insulinpumpe                        | Medtronic   | 530G                        | Über Lesegerät Contour next<br>link in USB auf myDiabby<br>Uploader                                                     |
| Insulinpumpe                        | Medtronic   | 630G                        | Über Lesegerät Contour next<br>link 2.4 in USB auf myDiabby<br>Uploader                                                 |

| Insulinpumpe  | Medtronic    | 640G              | Über Lesegerät Contour next<br>link 2.4 in USB auf myDiabby<br>Uploader            |
|---------------|--------------|-------------------|------------------------------------------------------------------------------------|
| Insulinpumpe  | Medtronic    | 670G              | Über Lesegerät Contour next<br>link 2.4 in USB auf myDiabby<br>Uploader            |
| Insulinpumpe  | Insulet      | Omnipod           | Kabelgebunden auf<br>Smartphone Android,<br>Kabelgebunden auf myDiabby<br>Uploader |
| Insulinpumpe  | Insulet      | Omnipod Dash      | Kabelgebunden auf<br>Smartphone Android,<br>Kabelgebunden auf myDiabby<br>Uploader |
| Insulinpumpe  | Tandem       | t:slim X2         | Kabelgebunden auf<br>Smartphone Android,<br>Kabelgebunden auf myDiabby<br>Uploader |
| Insulinpumpe  | Ypsomed      | Ypsopump          | Über API der App mylife                                                            |
| Insulin-Pen   | Novo nordisk | NovoPen 6         | NFC auf Smartphone<br>(kabellos)                                                   |
| Insulin-Stift | Novo nordisk | NovoPen Echo Plus | NFC auf Smartphone<br>(kabellos)                                                   |

<sup>1</sup>Die Lesegeräte Lifescan OneTouch Verio Reflect und OneTouch Verio Reflect/Ultra Plus Reflect benötigen mindestens iOS 13, um über Bluetooth mit Apple-Geräten zu funktionieren.

<sup>2</sup>Das Lesegerät Lifescan One Touch Ultra Plus Reflect ist nur in Belgien erhältlich.

# 4. Voraussetzungen für die Benutzung und Gebrauchsanleitung

#### 4.1. Voraussetzungen

- myDiabby Healthcare ist eine Software, die über Internet zugänglich ist. Für die Benutzung ist eine Internetverbindung erforderlich.
- Die Verwendung der Software myDiabby Healthcare verlangt das Beherrschen von Grundfunktionen der Informatik (Browsen im Internet, Lesen und Interpretieren von Informationen, Verbindung von Geräten mit und ohne Kabel)
- Vor der Verwendung von myDiabby Healthcare müssen Sie, um zur Software Zugang zu erhalten, mindestens über die Version wie in der untenstehenden Tabelle verfügen. Die Software ist über einen Internet-Browser für Patienten und Angehörige von Heilberufen zugänglich. Nur Patienten können mittels einer mobilen App über Smartphone auf MyDiabby Healthcare zugreifen.

| Unterstützung                   | Minimalversion des Systems |
|---------------------------------|----------------------------|
| Mobil-App für Patienten iOS     | iOS 11                     |
| Mobil-App für Patienten Android | 4.4                        |
| Uploader für Windows            | Windows 8.1                |
| Uploader für MacOS              | MacOS 10.14                |
| Web-App für Patienten           | Chrome 48, Edge 79         |
| Web-App für Heilberufe          | Chrome 48, Edge 79         |

- Bevor Sie Daten von Ihrem angeschlossenen Gerät (Kapillarblutzuckermessgerät, kontinuierlicher Blutzuckersensor, Insulinpumpe, Insulin-Pen) senden, vergewissern Sie sich, dass Sie über die kompatible Hardware und die zum Herunterladen der Daten erforderliche Softwareversion verfügen.

Prüfen Sie hierzu die Liste der anzuschließenden Hardware und deren Kompatibilität, Absatz 3.3 oben.

# 4.2. Schritte f ür die Nutzung des Patientenportal4.2.1. Installation und Einrichtung des Patientenkontos

Hier nun die einzelnen Schritte, wie man ein Konto am Patientenportal von myDiabby Healthcare einrichtet:

#### 1. Herunterladen der mobilen App myDiabby

auf Ihr Smartphone oder Tablet-PC (verfügbar für iOS und Android)

Sie können myDiabby Healthcare auch auf einem Computer von der Website <u>www.mydiabby.com</u> aus verwenden, in diesem Fall müssen Sie nichts installieren.

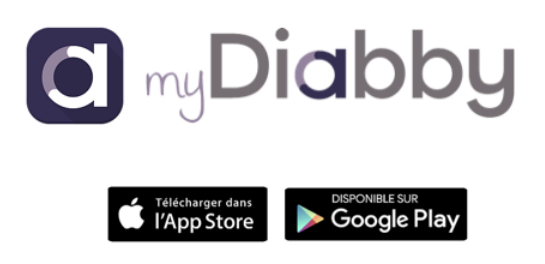

2. Wenn Sie die App zum ersten Mal öffnen, gelangen Sie auf diese Seite:

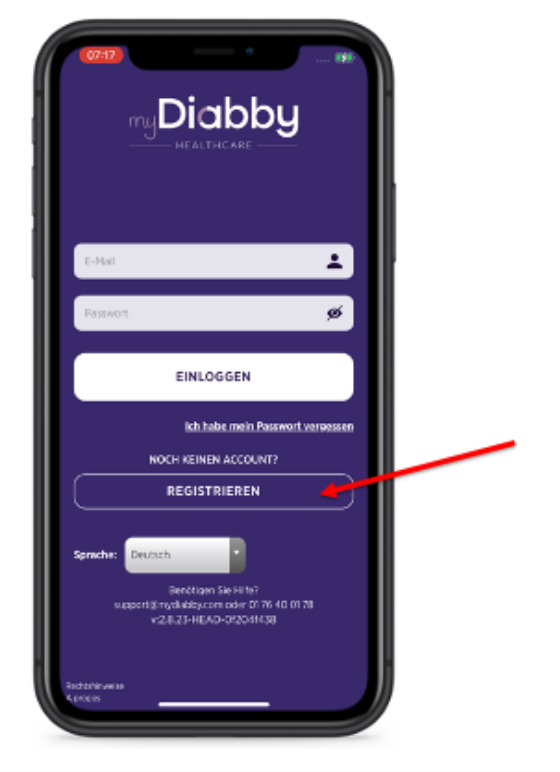

 Wenn Sie myDiabby Healthcare zum ersten Mal verwenden, klicken Sie auf "Registrieren".

> Wenn Sie bereits ein Konto erstellt haben (auch in der Computerversion oder für eine frühere Schwangerschaft im Falle von Schwangerschaftsdiabetes), melden Sie sich direkt an, indem Sie Ihren Benutzernamen (E-Mail) und das mit Ihrem Konto verknüpfte Passwort angeben.

> Wenn Sie Ihr Passwort vergessen haben, klicken Sie auf "Ich habe mein Passwort vergessen", um ein neues zu erstellen.)

> Sie haben die Möglichkeit, die gewünschte Sprache für das Anmeldeformular auszuwählen. Wählen Sie dazu die Sprache innerhalb der Dropdown-Liste aus.

3. Wählen Sie Ihren Typ Diabetes:

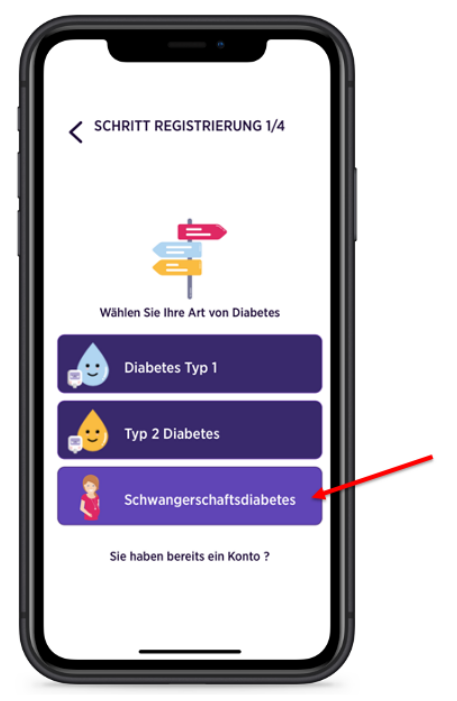

4. Füllen Sie das Anmeldeformular mit Ihren Daten aus:

| SCHRITT REGISTRIERUNG 2/4                |
|------------------------------------------|
| Ihre Informationen                       |
| Geschätzte Ankunftszeit der Lieferung: * |
| jj/mm/aaaa                               |
| Vorname *                                |
| E-Mail-Adresse *                         |
| E-Mail-Adresse bestätigen *              |
| Passwort * 💋                             |
| FOLGENDE                                 |
|                                          |

- Der voraussichtliche Termin Ihrer Geburt (bei Schwangerschaftsdiabetes)
- Ihr Geschlecht (wenn DT1 oder DT2)
- Ihr Vor- und Nachname

Notice\_myDiabby\_Healthcare\_Patients

- Ihre E-Mail-Adresse (zweimal, um Tippfehler zu vermeiden)
- Erstellen Sie ein Passwort (mindestens 10 Zeichen, einschließlich Großbuchstaben, Kleinbuchstaben und Zahlen, zum Beispiel)
- Klicken Sie auf die Schaltfläche "Weiter".

5. Um Sie mit Ihrem medizinischen Team zu verbinden, geben Sie den von diesem mitgeteilten **Folgecode** ein. Wenn Sie noch keinen Code von Ihrem medizinischen Team erhalten haben, lassen Sie dieses Feld leer.

- Geben Sie das Land Ihrer medizinischen Betreuung an (wenn Sie keinen Folgecode haben)
- Klicken Sie auf die Schaltfläche "Weiter".

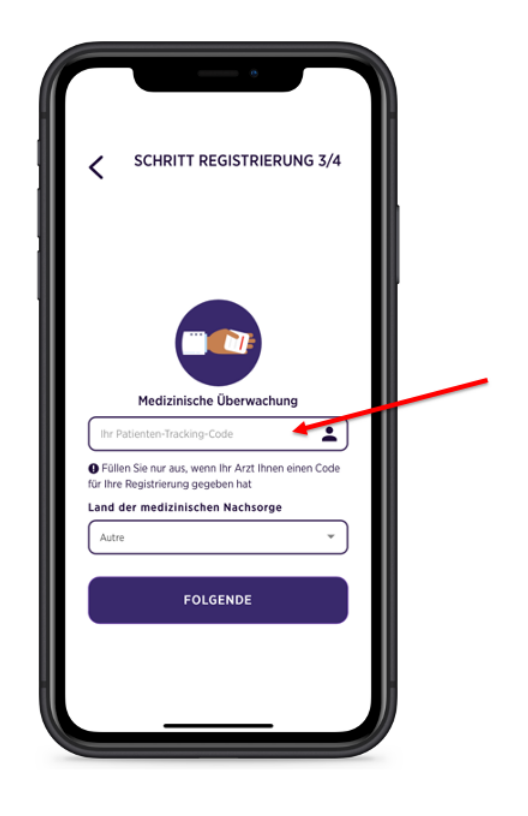

6. Beenden Sie die Erstellung des Kontos, indem Sie die Speicherung Ihrer Daten auf myDiabby Healthcare akzeptieren. Dann klicken Sie auf die Schaltfläche **"Sich eintragen".** 

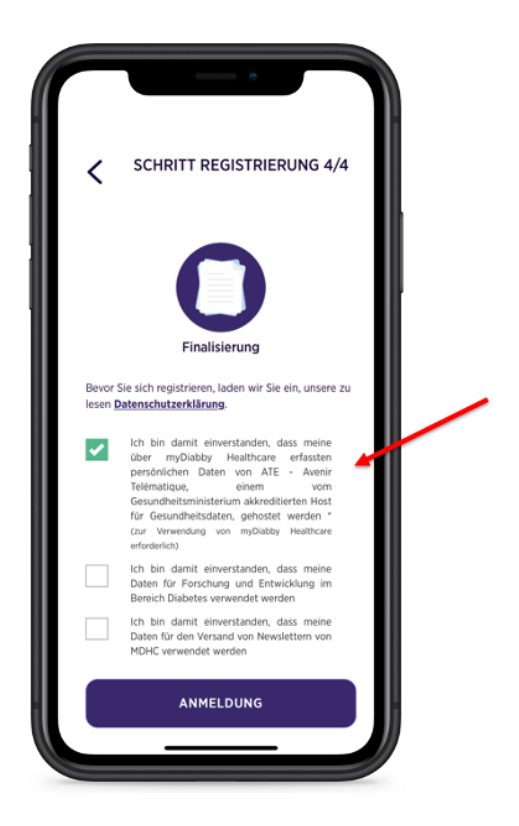

7. Letzter Schritt: Füllen Sie Ihr Geburtsdatum aus + eine Telefonnummer, unter der Ihr Betreuerteam Sie erreichen kann.

| Ergänzen Sie Ihr Profil<br>Geburtsdatum *        | _ |
|--------------------------------------------------|---|
| ij/mn√asaa<br>Telefonnummer                      |   |
| Bestätigen                                       |   |
| WITTAGESSEN<br>Wor dam Eases<br>* Nord dam Eases |   |
| ADENDESSEN<br>Ver dem Exem                       |   |
| 119                                              |   |
| Daten hinzufügen                                 |   |

Ihr Konto bei myDiabby Healthcare ist jetzt fertig. Sie kommen nun auf Ihr Armaturenbrett.

Notice\_myDiabby\_Healthcare\_Patients

### 4.2.2. Nutzung der Patienten-App für die Patienten, die an Diabetes Typ 1 oder Typ 2 leiden

Die App myDiabby ist Ihre Verbindung mit Ihrem medizinischen Team für die Betreuung Ihrer Diabetes:

- Teilen Sie Ihre Ergebnisse und andere Daten in der App mit
- Ihr Betreuerteam kann diese aus der Ferne abrufen
- Ihr Betreuerteam kann Ihnen in der App Ratschläge geben

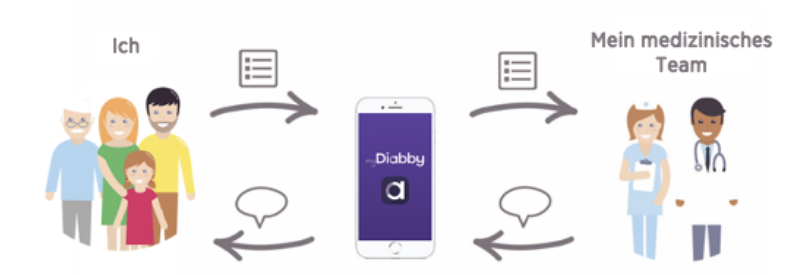

So verwenden Sie Ihre App myDiabby:

- 1. Wenn Sie die App öffnen, gelangen Sie auf Ihr Armaturenbrett. Dort können Sie:
  - Sich Ihre Ergebnisse für den Tag ansehen
  - Ihre Ergebnisse aufzeichnen (oder teilen Sie sie automatisch von Ihren Geräten)

|          |                                       |                                                 | •            |                  |
|----------|---------------------------------------|-------------------------------------------------|--------------|------------------|
| ≡        | <                                     | Heute<br>Donnerstag 15 (                        | Dez.         | [1] 1h<br>[1] 2h |
|          | Durchson<br>DURCHSCHNIT.<br>BLUTZWORT | UNITERSCHIED<br>UNITERSCHIED<br>MILLIPZUCKER WY | REF/G GESAHL | )                |
|          |                                       | <u>996.</u>                                     |              |                  |
| Heute    | Woche                                 | 2 Wochen                                        | Monat        | 3 Monate         |
| 2.54U -  |                                       |                                                 |              | 0.69             |
| 1.37Uh - | 20 04:00                              | 0850 1250                                       | 16.00 20.00  | 00100            |
|          | € _                                   | aten hinz                                       | ufügen       |                  |

Notice\_myDiabby\_Healthcare\_Patients

- 2. Um Blutzuckerdaten aufzuzeichnen, müssen Sie:
  - Die Schaltfläche drücken [+ Daten hinzufügen]
  - Überprüfen Sie die Blutzuckerzeit und den Zeitpunkt (*Sie können sie ändern, indem Sie darauf tippen*)
  - Blutzuckerwert anzeigen
  - Bestätigen

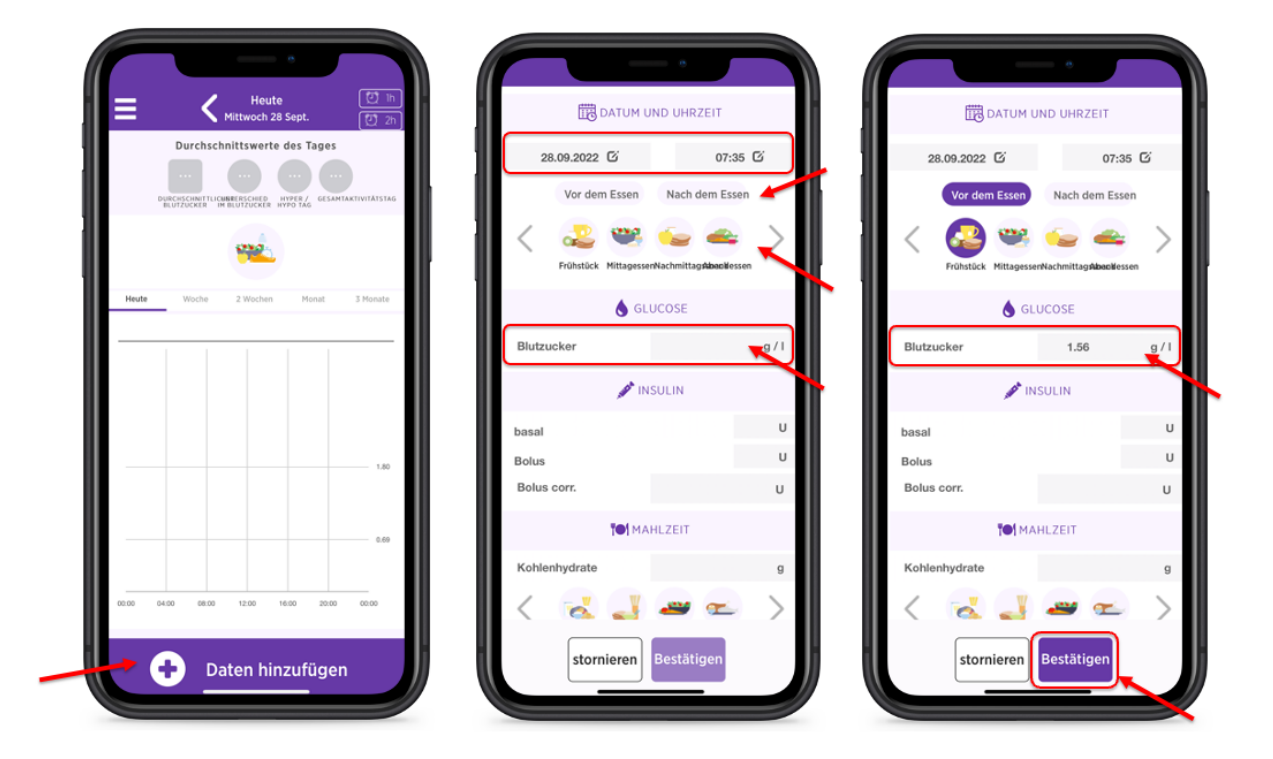

3. Nach der Bestätigung erscheint Ihr Ergebnis auf dem Armaturenbrett:

Die **Blutzuckerfarbe** sagt Ihnen, ob Sie sich innerhalb des von Ihrem medizinischen Team festgelegten idealen Ziels befinden:

- Blau = Hypoglykämie (zu niedrig)
- Grün = OK!
- Gelb = Etwas zu hoch
- Rot = zu hoch

Ihr medizinisches Team kann die Ergebnisse direkt auf myDiabby Healthcare einsehen und Ihre Betreuung entsprechend anpassen.

Notice\_myDiabby\_Healthcare\_Patients

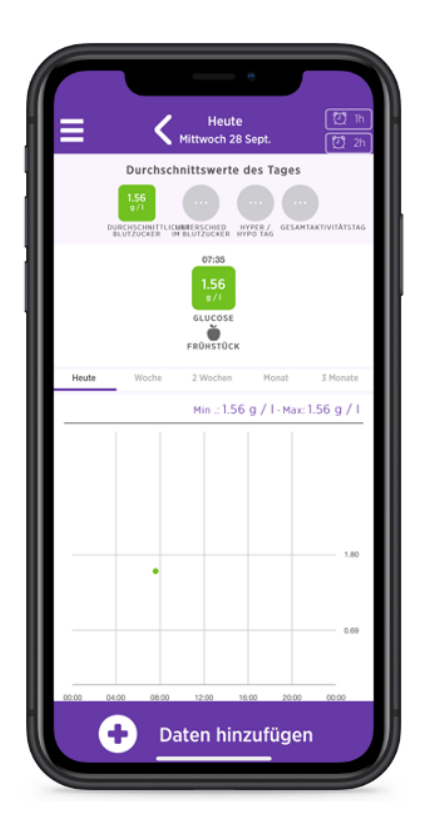

4. Sie können auch andere Informationen für die Betreuung dort eintragen, wie etwa Ihre Insulindosen, was Sie gegessen haben, Ihre körperliche Aktivität, Bemerkungen usw.... wenn Ihr Betreuerteam Sie darum gebeten hat

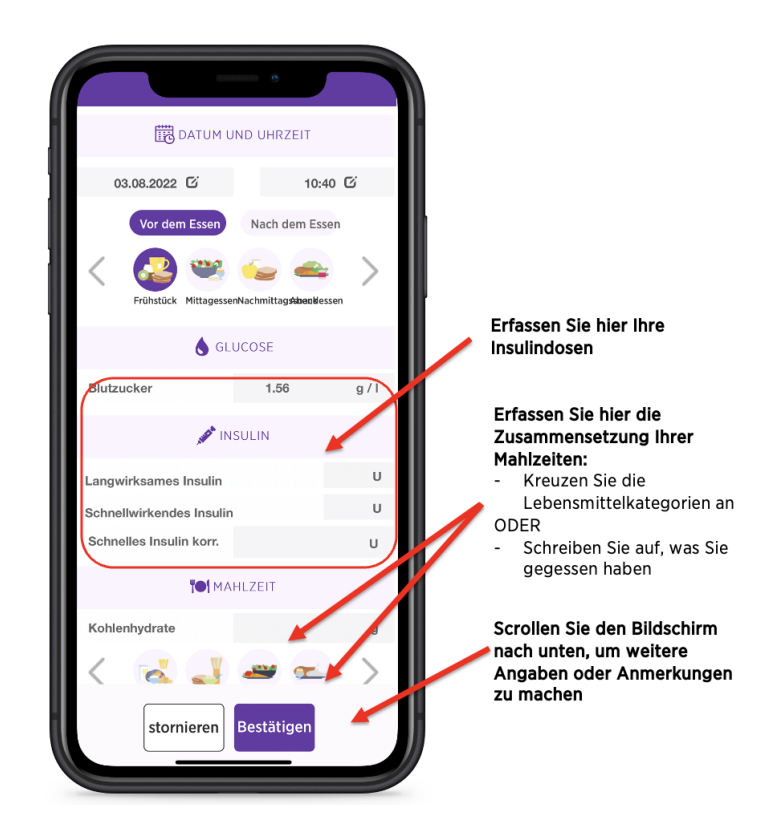

Notice\_myDiabby\_Healthcare\_Patients

5. Ein paar trickreiche Einzelheiten des Armaturenbretts:

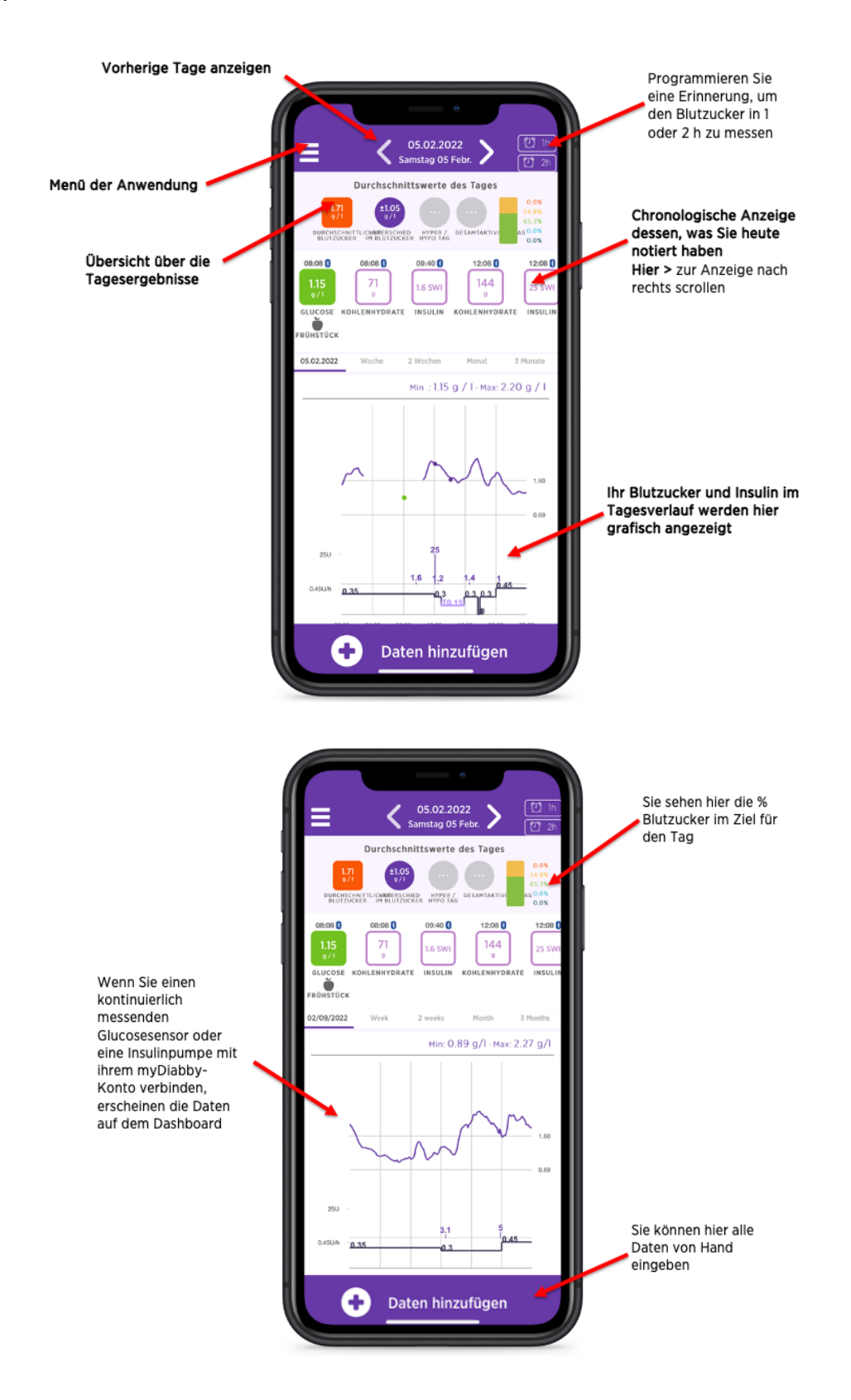

Um Ihre medizinischen Geräte an myDiabby Healthcare anzuschließen und Ihre Ergebnisse automatisch an die App zu senden, befolgen Sie die Anleitungen auf <u>help.mydiabby.com</u>

(Für Hilfestellung finden Sie auch Anleitungen zur Verbindung in der Rubrik "Meine angeschlossenen Gegenstände" in Ihrem Patientenzugang.)

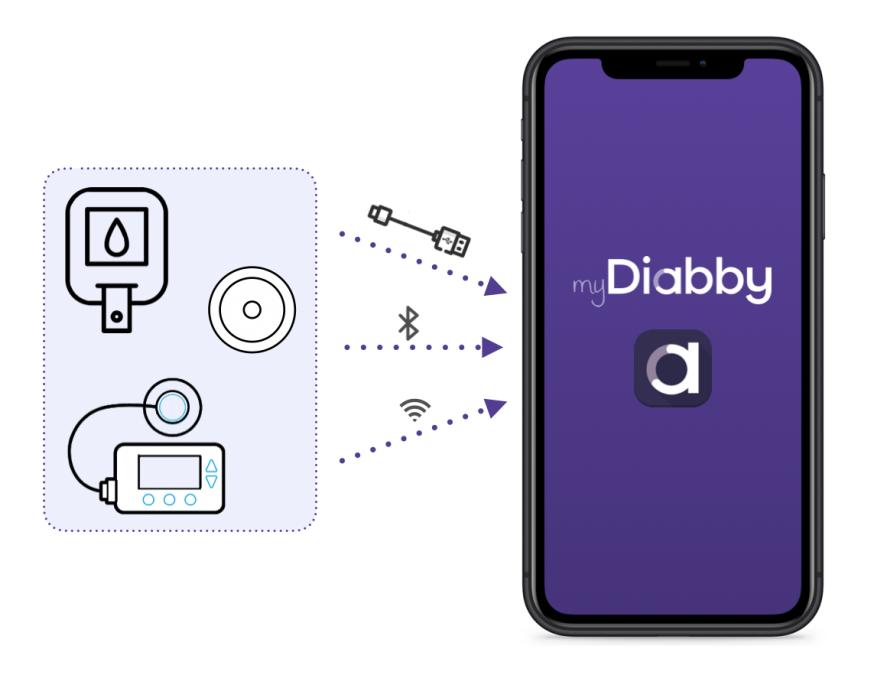

# 4.2.3. Nutzung der Patienten-App für die Patienten, die an Schwangerschaftsdiabetes leiden

Die App myDiabby ist Ihre Verbindung mit Ihrem medizinischen Team für die Betreuung Ihrer Schwangerschaftsdiabetes:

- Sie teilen Ihre Blutzucker-Ergebnisse und andere Daten in der App mit
- Ihr Betreuerteam kann diese aus der Ferne abrufen
- Ihr Betreuerteam kann Ihnen in der App Ratschläge geben

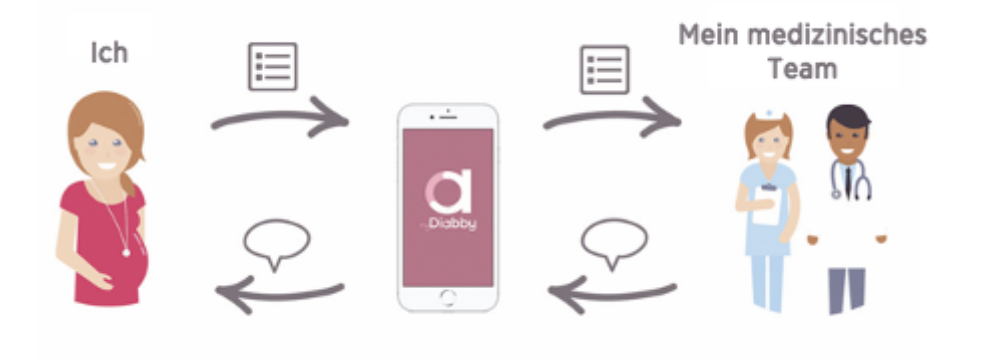

So verwenden Sie Ihre App myDiabby:

- 1. Wenn Sie die Anwendung öffnen, gelangen Sie auf Ihr Armaturenbrett. Dort können Sie:
  - Sich Ihre Ergebnisse für den Tag ansehen
  - Ihre Ergebnisse aufzeichnen

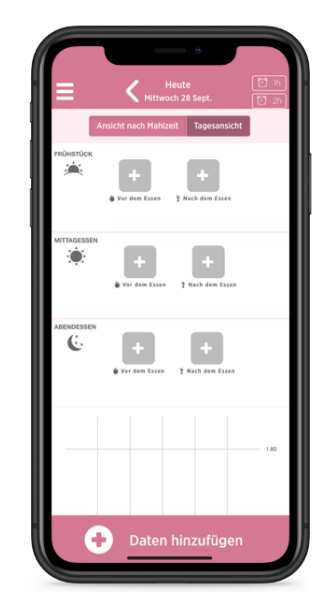

2. Um Blutzuckerdaten aufzuzeichnen, müssen Sie:

- Auf das entsprechende [+] im Augenblick der Einnahme drücken (hier: Frühstück VOR dem Essen)
- Überprüfen der Zeit der Glykämie (Sie können die Uhrzeit ändern, indem Sie darauf tippen)
- Glykämie aufzeichnen
- Bestätigen

| Heute C Ih<br>Mittwoch 28 Sept. 2n         | DATUM UND UHRZEIT                   |        | THE DATUM UND UP            | IRZEIT                   |
|--------------------------------------------|-------------------------------------|--------|-----------------------------|--------------------------|
| Ansicht nach Mahlzeit Tagesansicht         | 28.09.2022 0 07:45                  | Ci i i | 28.09.2022                  | 07:45 🖸                  |
| Vor den Esses                              | Ver dem Esson Nach dem Esson        | >      | Vor dem Essen Nac           | ttag <b>Abaci</b> lessen |
| MITAGESSEN<br>                             | GLUCOSE<br>Blutzucker               | g/I Bi | 6 GLUCOSE                   | .90 g / I                |
| ABENDESSEN                                 | MAR INSULIN                         |        | 🥬 INSULIN                   |                          |
| €. + +<br>♦ Ver den Essen † Nach den Essen | basal<br>Bolus                      | U bat  | sal                         | U                        |
|                                            | Tel MAHLZEIT                        |        |                             | г                        |
|                                            | Was ich gegessen habe               | v      | Vas ich gegessen habe       |                          |
| 1.80                                       |                                     |        |                             | SEN                      |
|                                            | Geben Sie hier Ihre Anmerkungen ein | G      | eben Sie hier Ihre Anmerkun | igen ein                 |
| Daten hinzufügen                           | stornieren Bestätigen               |        | stornieren                  | ätigen                   |

3. Nach der Bestätigung erscheint Ihr Ergebnis auf dem Armaturenbrett:

Die **Farbe der Glykämie** sagt Ihnen, ob Sie sich innerhalb des von Ihrem medizinischen Team festgelegten idealen Ziels befinden:

- Blau = Hypoglykämie (zu niedrig)
- Grün = OK!
- Gelb = Etwas zu hoch
- Rot = zu hoch

Ihr medizinisches Team kann die Ergebnisse direkt auf myDiabby Healthcare einsehen und Ihre Betreuung entsprechend anpassen.

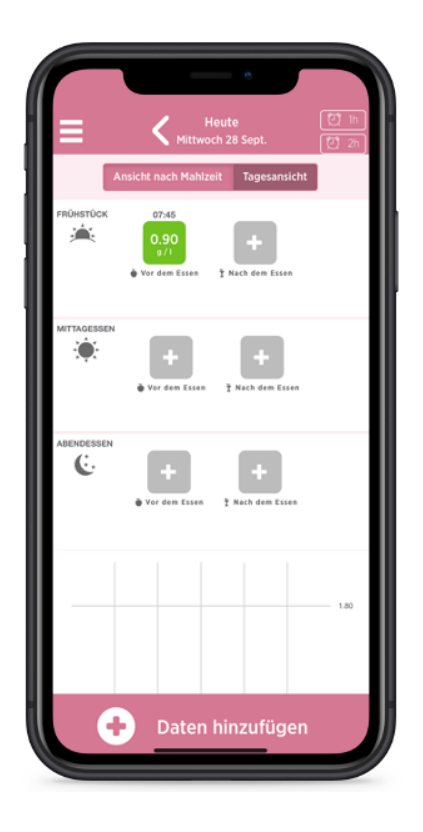

4. Sie können auch andere Informationen für die Betreuung dort eintragen, wie etwa Ihre **Insulindosen,** oder **was Sie gegessen haben**, wenn Ihr medizinisches Betreuerteam Sie darum gebeten hat:

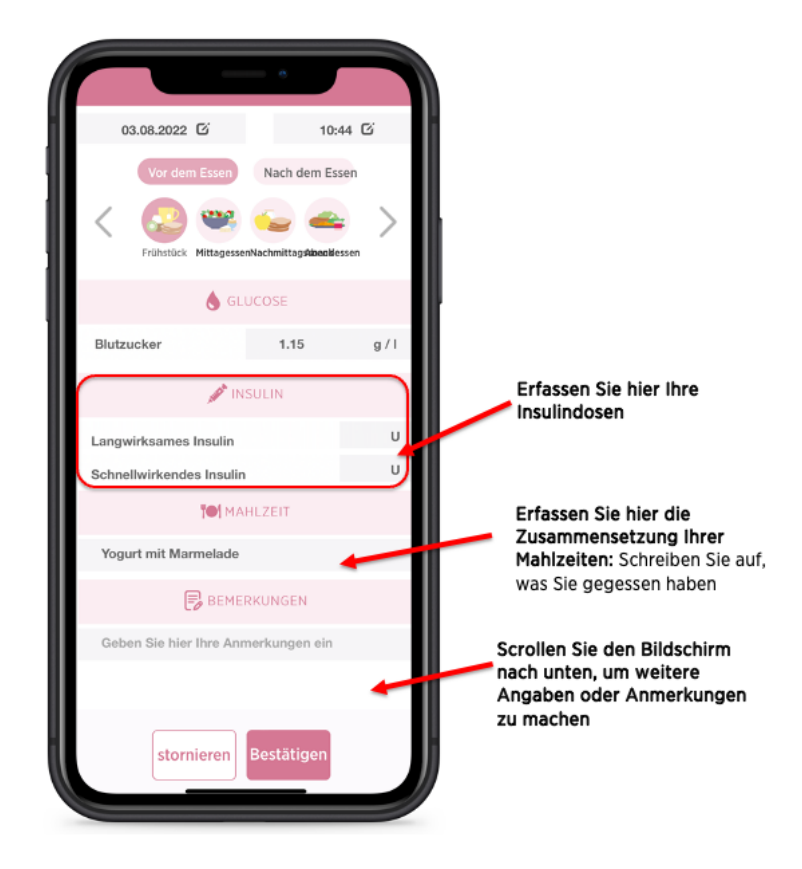

Notice\_myDiabby\_Healthcare\_Patients

5. Ein paar trickreiche Einzelheiten des Armaturenbretts:

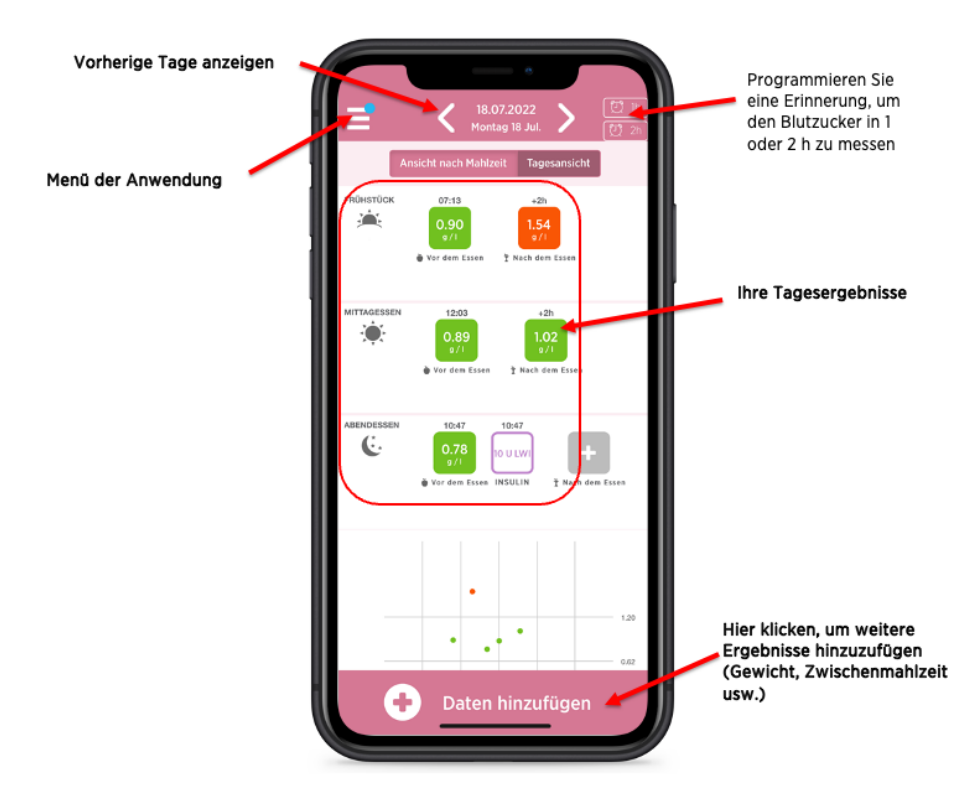

6. Hier die Tools, die Sie im Menü der App finden

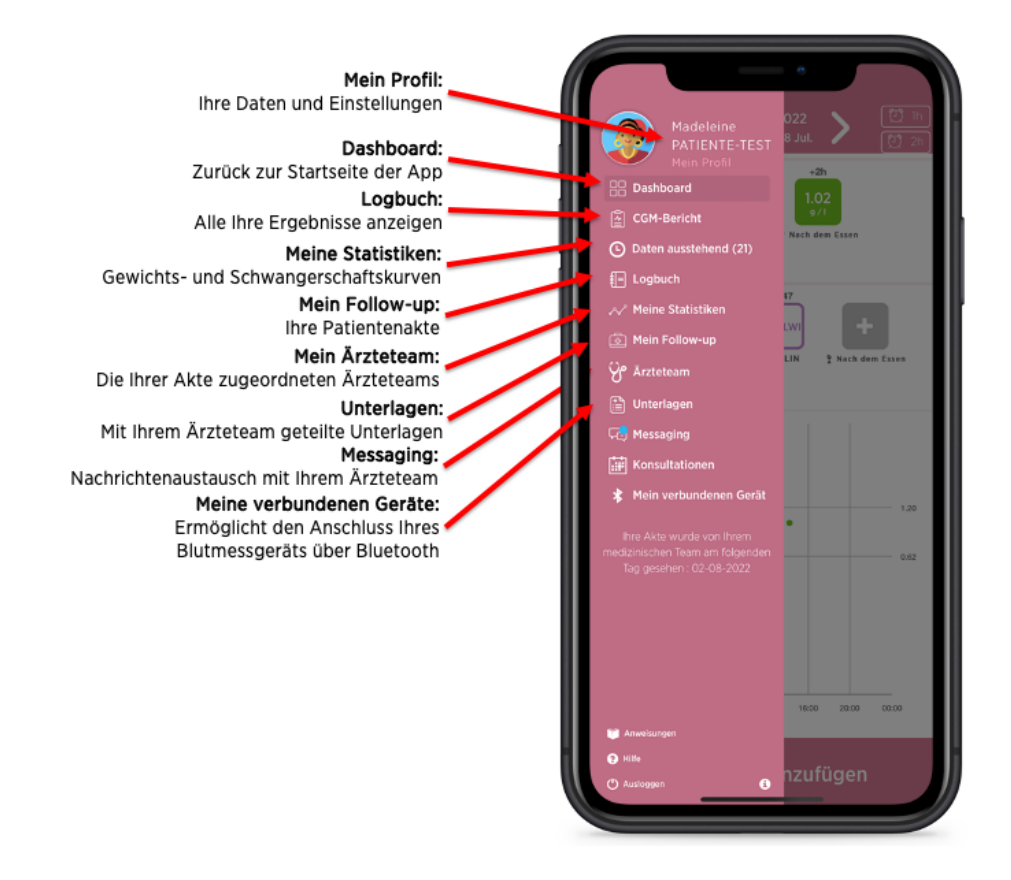

Notice\_myDiabby\_Healthcare\_Patients

Um Ihre medizinischen Geräte an myDiabby Healthcare anzuschließen und Ihre Ergebnisse automatisch an die App zu senden, befolgen Sie die Erklärungen auf <u>help.mydiabby.com</u> (Für Hilfestellung finden Sie auch Anleitungen zur Verbindung in der Rubrik "Meine angeschlossenen Gegenstände" in Ihrem Patientenzugang.)

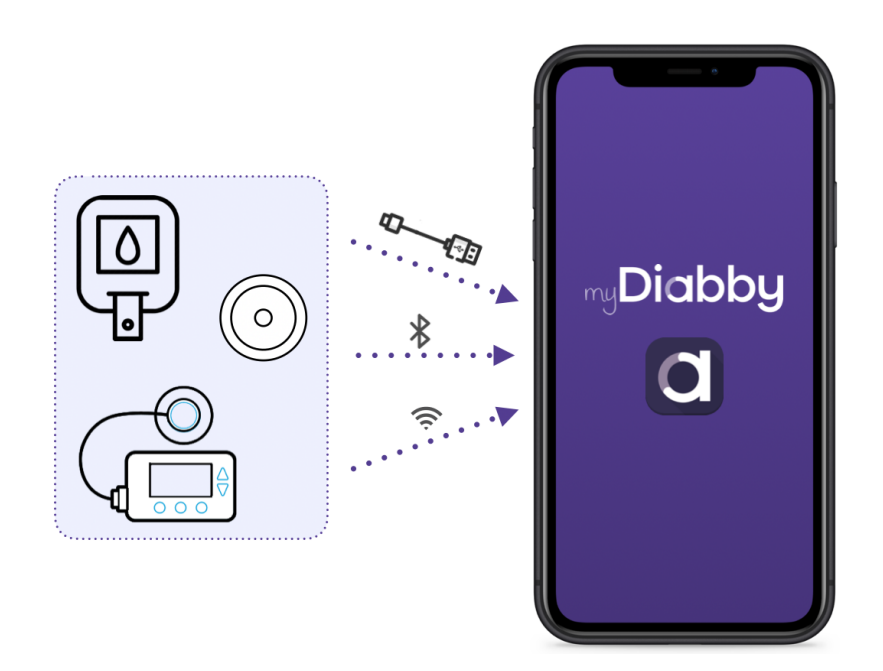

#### 4.3. Datenexport aus einem myDiabby Healthcare-Konto

Von Ihrem Patientenkonto aus können Sie alle mit dem Konto verbundenen Daten exportieren. Konto im .csv-Format zu speichern. Dazu gehen Sie wie folgt vor:

Klicken Sie auf "Mein Profil" und dann auf "Daten im CSV-Format exportieren". Sie können dann auswählen, welche Daten Sie exportieren möchten:

- Blutzuckerwerte, Insulin und punktuelle Daten.
- Patienteninformationen

Die CSV-Dateien sind wie folgt organisiert:

#### CSV "Patienteninformationen"

| Spalte | Titel     | Details                                                                              |
|--------|-----------|--------------------------------------------------------------------------------------|
| A      | email     | E-Mail-Adresse, die als Mittel zur Anmeldung bei myDiabby Healthcare verwendet wird. |
| В      | title     | Verwendete Anrede: Herr oder Frau                                                    |
| С      | firstname | 1. Vorname bei der Geburt                                                            |
| D      | lastname  | Name bei der Geburt                                                                  |

| E | maidenname | Name des Mädchens                                                                                   |
|---|------------|----------------------------------------------------------------------------------------------------|
| F | address1   | 1. Zeile der Postanschrift                                                                          |
| G | address2   | 2. Zeile der Postanschrift                                                                          |
| Н | ср         | Postleitzahl der Postadresse                                                                        |
| I | city       | Stadt der Postanschrift des Patienten                                                               |
| J | nirpp      | Sozialversicherungsnummer oder Nummer der Eintragung in das<br>Verzeichnis der natürlichen Personen |
| К | country    | Land der Postadresse                                                                                |
| L | timezone   | Zeitzone des Patienten                                                                              |
| Μ | birthday   | Geburtsdatum                                                                                        |
| Ν | phone      | Telefonnummer                                                                                       |
| 0 | gender     | Geschlecht                                                                                          |
| Р | pathology  | Pathologie                                                                                          |

#### CSV "Blutzuckerwerte, Insuline und einmalige Daten"

| Spalte | Titel               | Details                                                                                                    |
|--------|---------------------|----------------------------------------------------------------------------------------------------|
| A      | date                | Datum der Veranstaltung (JJJJ-MM-TT)                                                                                                    |
| В      | time                | Uhrzeit des Ereignisses (HH:MM)                                                                                                    |
| С      | glycemia<br>(g/l)   | Blutzuckerwert                                                                                                    |
| D      | post-prandi<br>al   | Wenn das Ereignis ein als postprandial ausgewählter Kapillarblutglukosewert ist, enthält diese Spalte den Wert 1. Ansonsten keinen Wert.                                                                                                    |
| E      | type meal           | Wenn das Ereignis ein kapillarer Blutzuckerspiegel in Verbindung mit einer<br>Mahlzeit ist, gibt diese Spalte die Mahlzeit an: 0 für Frühstück, 1 für<br>Mittagessen, 2 für Abendessen, 3 für Vormittagssnack, 4 für vor dem<br>Schlafengehen, 5 für Nacht, 6 für Nachmittagssnack |
| F      | device              | Seriennummer des Geräts, aus dem die Daten stammen                                                                                                    |
| G      | bolus               | Wenn es sich bei dem Ereignis um einen nicht-automatischen Bolus handelt, enthält diese Spalte den Wert dieses Bolus in Einheiten (U).                                                                                                    |
| Н      | bolus corr          | Wenn es sich bei dem Ereignis um einen Korrekturbolus handelt, enthält diese Spalte den Wert dieses Korrekturbolus in Einheiten (U)                                                                                                    |
| I      | bolus auto          | Wenn es sich bei dem Ereignis um einen automatischen Bolus handelt,<br>enthält diese Spalte den Wert dieses automatischen Bolus in Einheiten (U)                                                                                                    |
| J      | basal               | Wenn das Ereignis ein Basal ist, enthält diese Spalte den Wert dieses<br>Basals in Einheiten (U).                                                                                                    |
| к      | basal rate<br>(U/h) | Wenn das Ereignis ein Basalwert ist, enthält diese Spalte den Wert dieses Basalwerts in Einheiten (U/h).                                                                                                    |
| L      | pump<br>events      | Pumpenereignis: Fehlermeldungen oder abgerufener Alarm                                                                                                    |

| М  | control IQ                               | Wenn das Ereignis ein control IQ-Ereignis ist, enthält diese Spalte die<br>Änderung des Modus (ON / OFF / Sleep / Exercise / End Sleep / End<br>Exercise).                             |  |  |  |
|----|------------------------------------------|----------------------------------------------------------------------------------------------------|--|--|--|
| Ν  | weight(kg)                               | Gewicht in Kg                                                                                                    |  |  |  |
| 0  | hba1c(%)                                 | glykiertes Hämoglobin oder HbA1c in Prozent                                                                                                    |  |  |  |
| Р  | ketones(m<br>mol/l)                      | Ketone in mmol/l                                                                                                    |  |  |  |
| Q  | bloodpressu<br>re<br>systolic(mm<br>Hg)  | Systolischer Blutdruck in mmHg                                                                                                    |  |  |  |
| R  | bloodpressu<br>re<br>diastolic(m<br>mHg) | Diastolischer Blutdruck in mmHg                                                                                                    |  |  |  |
| s  | carb                                     | Wenn das Ereignis eine Mahlzeit ist, enthält diese Spalte den Wert für<br>Kohlenhydrate in g                                                                                           |  |  |  |
| Т  | meal list                                | Wenn es sich bei dem Ereignis um eine Mahlzeit handelt, enthält diese<br>Spalte die Liste der vom Patienten angekreuzten und mit dem Ereignis<br>verbundenen Bestandteile der Mahlzeit |  |  |  |
| U  | meal<br>description                      | Wenn es sich bei dem Ereignis um eine Mahlzeit handelt, enthält diese<br>Spalte die Beschreibung der vom Patienten eingegebenen Mahlzeit                                               |  |  |  |
| v  | sport<br>duration                        | Wenn es sich bei dem Ereignis um eine Periode körperlicher Aktivität handelt, enthält diese Spalte die Dauer dieser Aktivität (HH:MM).                                                 |  |  |  |
| W  | sport<br>footstep                        | Wenn das Ereignis eine Periode körperlicher Aktivität ist, enthält diese<br>Spalte die Anzahl der Schritte                                                                             |  |  |  |
| x  | sport list                               | Wenn das Ereignis eine Periode körperlicher Aktivität ist, enthält diese<br>Spalte die Liste der vom Patienten angekreuzten Aktivitäten                                                |  |  |  |
| Y  | sport<br>description                     | Wenn das Ereignis eine Periode körperlicher Aktivität ist, enthält diese<br>Spalte die Beschreibung der vom Patienten eingegebenen körperlichen<br>Aktivität                           |  |  |  |
| Z  | context list                             | Wenn das Ereignis ein Kontext ist, enthält diese Spalte den Typ des<br>Kontexts: Stress (stress), Krankheit (disease), Allergie (allergy), Ereignis<br>(event), Medikament (pharma)    |  |  |  |
| AA | context<br>description                   | Wenn das Ereignis ein Kontext ist, enthält diese Spalte den eingegebenen freien Text                                                                                                   |  |  |  |

### 5. Warnung und Vorsichtsmaßnahmen

Dieses Benutzerhandbuch enthält Beispielbildschirme. Die tatsächlichen Software- und App-Bildschirme können geringfügig abweichen.

#### Warnhinweise

• Diese Software ist für die Verwendung durch medizinisches Fachpersonal bestimmt, das mit der Behandlung von Diabetes vertraut ist.

- Dieses Gerät erfordert eine Mindestbeherrschung grundlegender Computerfunktionen (Büroautomatisierung, Surfen im Internet, Verwendung einer mobilen App für Patienten)
- Die erzielten Ergebnisse stellen keine medizinische Beratung dar und dürfen unter keinen Umständen als solche betrachtet werden. Ändern Sie niemals eine Behandlung ausschließlich aufgrund der Angaben in myDiabby Healthcare. Sie müssen sich immer nach den Empfehlungen des medizinischen Teams richten.
- myDiabby Healthcare ist nicht für Notfälle gedacht. Wenden Sie sich an einen Angehörigen der Heilberufe, wenn Sie ungewöhnliche Symptome feststellen oder sich in einer Notlage befinden.
- Es können Störungen durch andere Software vorkommen. Diese können den Versand von Daten von verbundenen Geräten bei der Benutzung von myDiabby Uploader stören. Wenn Sie eine Datenübertragung von einem Gerät vornehmen, das mit Kabel angeschlossen ist (Sensor oder Pumpe), darf nicht gleichzeitig eine andere Software zur Datenübertragung auf Ihrem Computer installiert sein.
- Bevor Patientendaten, personenbezogene und Patientendaten, auf der myDiabby Healthcare-Plattform eingetragen werden, ist es erforderlich, die Zustimmung des Patienten nach entsprechender Aufklärung einzuholen. Bei der ersten Verbindung mit einem medizinischen Team muss der Patient ein Formular akzeptieren, mit dem die Zustimmung des Patienten abgefragt wird.
- Die Zugangscodes zu myDiabby Healthcare sind absolut persönlich und vertraulich zu behandeln. Sie dürfen keinesfalls Dritten zugänglich gemacht werden.
- Der Betreuungscode ist absolut vertraulich und darf nur dem Patienten bekannt gegeben werden, und dies nur direkt durch den zuständigen Angehörigen der Heilberufe des Patienten.
- Das medizinische Gerät kann nur dann präzise arbeiten, wenn die Daten der Patienten ordnungsgemäß und regelmäßig ausgefüllt und an die Software myDiabby Healthcare gesendet werden. Wie häufig das zu geschehen hat, bestimmt der zuständige Angehörige der Heilberufe.
- Die Leistung des medizinischen Gerätes hängt von der richtigen Verwaltung und Interpretation der durch myDiabby Healthcare ausgegebenen Alarme durch den Angehörigen der Heilberufe ab. Eine falsche oder ausbleibende Verwaltung dieser Alarme wäre für den Patienten nachteilig.
- Sollte myDiabby Healthcare einmal nicht richtig funktionieren (kein Zugang zur Software möglich, keine Möglichkeit der Übertragung von Daten vom angeschlossenen Gerät, falsche Informationen oder Daten...), nehmen Sie bitte mit der Produktunterstützung von myDiabby Kontakt auf unter <u>support@mydiabby.com</u> oder per Telefon unter 01 76 40 01 78.

# 6. Nebenwirkungen

Bei der Verwendung von myDiabby Healthcare wurden keinerlei Nebenwirkungen festgestellt.

Jeder schwere Zwischenfall in Verbindung mit dem Gerät muss unbedingt MDHC unter der Adresse: **qualite@mydiabby.com** gemeldet werden.Sie können Ereignisse ebenfalls auf der Notice\_myDiabby\_Healthcare\_Patients V5 DE\_02.03.2023 extra dafür vorgesehenen Website der Gesundheitsbehörde melden: https://solidarites-sante.gouv.fr/soins-etmaladies/signalement-sante-gouv-fr/.

## 7. Entsorgung

#### 7.1. Löschung des Benutzerkontos (ab Version 2.7.10.)

7.1.1. Patienten

Um ein Benutzerkonto auf myDiabby Healthcare zu löschen:

- 1. Wenn Sie durch ein Pflegeteam betreut werden, müssen Sie sich zunächst bei diesem Team erkundigen, ob Sie Ihr Benutzerkonto löschen können.
- 2. Bestätigt Ihr medizinisches Team, dass myDiabby Healthcare gestoppt wird, können Sie den Prozess der Löschung Ihres Benutzerkontos einleiten:
  - a. Begeben Sie sich dazu auf Ihr Konto bei myDiabby, Menü "Mein Profil"

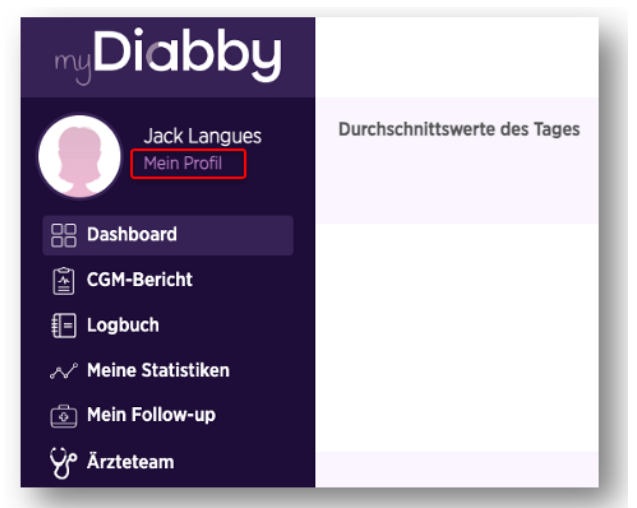

b. Klicken oder tippen Sie die Auswahl "Konto löschen".

| 05:00                                 | .00             | 5:00             | 20 21           | :00 00            | :00      |
|---------------------------------------|-----------------|------------------|-----------------|-------------------|----------|
| Frühstück                             | Mittagessen     | Nachmittagssnack | Abendessen      | Zur Schlafenszeit | Nacht    |
| Benachrichtigun                       | gen             |                  |                 |                   |          |
| Erhalten Sie eine                     | e E-Mail für je | de ungelesene Na | chricht         |                   |          |
| Erhalten Sie eine<br>reigegeben wurde | e E-Mail für je | des neue Dokume  | ent, das von Ih | rem medizinisc    | hen Team |
|                                       |                 |                  |                 |                   |          |
|                                       |                 | _                |                 |                   |          |
|                                       |                 | Bestätigen Sie d | ie Anderungen   |                   |          |

c. Es erscheint ein Pop-Up, welches Sie über die Folgen der Löschung Ihres Kontos auf myDiabby Healthcare im Einzelnen aufklärt. Wenn Sie die Löschung des Kontos fortsetzen wollen, wählen Sie **"Konto löschen"**, im

Notice\_myDiabby\_Healthcare\_Patients

gegenteiligen Fall "Löschung stornieren".

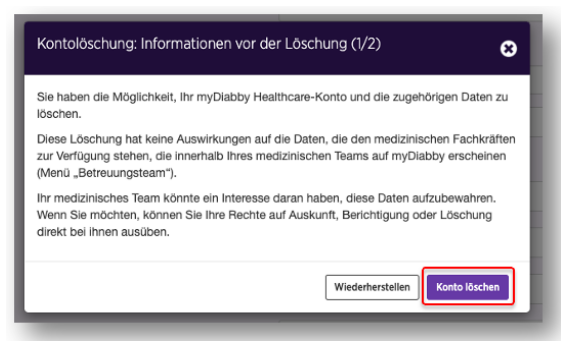

d. Geben Sie nun Ihr **Passwort** ein und setzen Sie den Vorgang fort, indem Sie "Konto löschen" wählen.

| Account löschen: Passwort eingeben (2/2) | 8                              |
|------------------------------------------|--------------------------------|
| Geben Sie Ihr Passwort ein               | Kı                             |
|                                          | Wiederherstellen Konto löschen |

- e. Es erscheint eine **Bestätigung**, dass Ihr Antrag auf Löschung Ihres Kontos entgegengenommen wurde, auf Ihrem Bildschirm (grünes Banner).
- 3. Der technische Support wird Ihnen eine schriftliche Antwort zukommen lassen, um zu bestätigen, dass Ihre Anfrage zum Löschen des Kontos berücksichtigt wurde. Die Löschung darf höchstens 15 Tage dauern. Das ist die Zeit, die der Angehörige der Heilberufe, welcher das Gerät verschrieben hat, benötigt, um die Krankenakte im Rahmen seiner gesetzlichen Verpflichtung zu archivieren.
- 4. Nach erfolgter Archivierung der Datei erhalten Sie per E-Mail eine Bestätigung über die dauerhafte Löschung Ihrer Daten.

#### 7.1.2. Angehörige der Heilberufe

- Bevor Sie ein Benutzerkonto löschen, teilen Sie Ihrer Gruppe aktiver Patienten unbedingt Ihre Absicht mit, die Nutzung von myDiabby Healthcare einzustellen.
- Wenn Sie eine Institution oder ein Betreuerteam verlassen, möchten Sie bitte die Patientenakten, für die Sie bei myDiabby Healthcare zuständig sind, im Einklang mit den Patienten einem anderen Zuständigen übertragen.
- Nachdem diese notwendigen Vorkehrungen und Handlungen unternommen wurden, kontaktieren Sie myDiabby Healthcare unter der Adresse support@mydiabby.com und nennen Sie den Grund Ihres Antrags in dieser E-Mail, ebenso wie die Zugangsdaten Ihres Kontos myDiabby Healthcare, das Sie löschen wollen.

• Der technische Support fährt mit der Anonymisierung und anschließender dauerhafter Löschung des Kontos und der zugehörigen Daten fort, nachdem sichergestellt wurde, dass die überwachten Patienten nicht mehr mit dem Konto verknüpft sind, von dem die Löschungsanfrage gestellt wurde.

#### 7.2. Deinstallieren der App vom Smartphone (Patienten)

Um die App myDiabby auf Ihrem Smartphone zu deinstallieren, drücken Sie lang auf das Symbol der App, und dann:

- Bei Apple-Smartphones drücken Sie auf die Schaltfläche "App löschen" und dann auf "Löschen"
- Bei Android-Smartphones drücken Sie auf die Schaltfläche "Deinstallieren" und dann auf "OK"

Alle Daten, die mit der auf dem Smartphone installierten App verbunden sind, werden anschließend vom Gerät gelöscht.

#### 7.3. Was Ihre personenbezogenen Daten betrifft

Die Datenschutz- und Sicherheitsrichtlinie für personenbezogene Daten ist auf myDiabby Healthcare für Angehörige der Heilberufe und Patienten frei verfügbar. Bitte lesen Sie sie oder klicken Sie auf die nachstehenden Links, um weitere Informationen zur Verarbeitung Ihrer Daten zu erhalten.

- Link zur Richtlinie f
  ür Vertraulichkeit und Sicherheit personenbezogener Daten f
  ür Patienten <a href="https://www.mydiabby.com/politique-donnees-patients">https://www.mydiabby.com/politique-donnees-patients</a>
- Link zur Richtlinie f
  ür Vertraulichkeit und Sicherheit personenbezogener Daten f
  ür Angeh
  örige der Heilberufe <a href="https://www.mydiabby.com/politique-donnees-praticiens">https://www.mydiabby.com/politique-donnees-praticiens</a>